# Applying at a **Host Site**

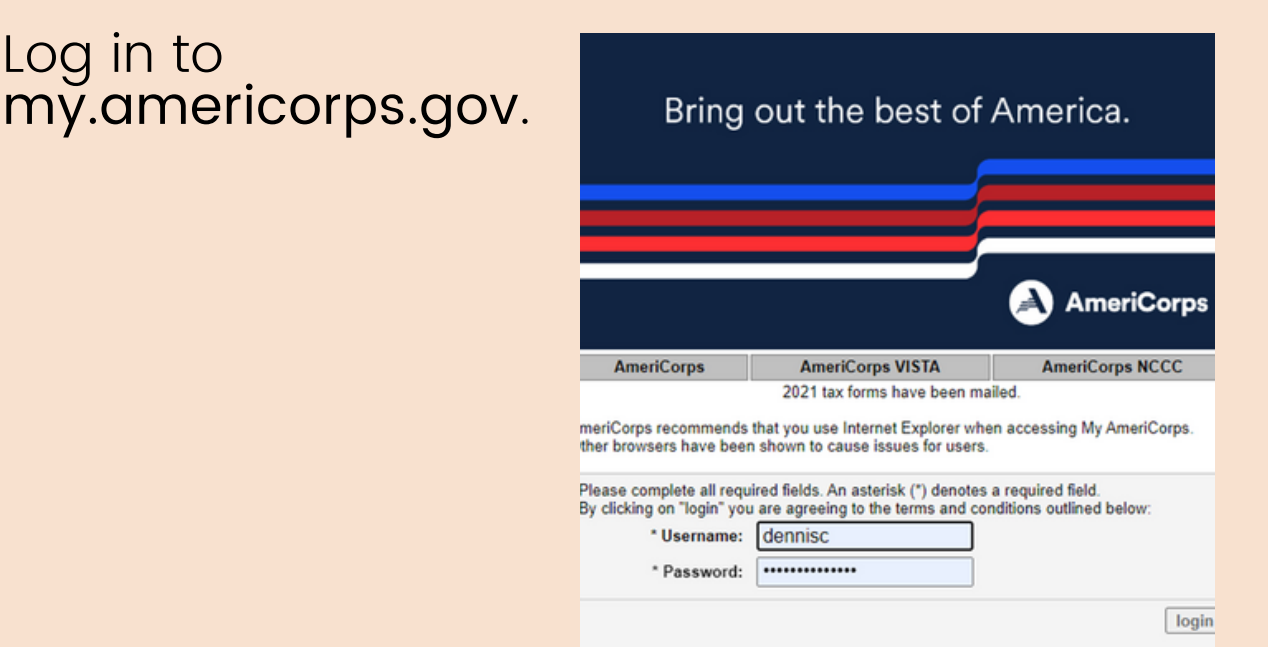

Forgot your Username? | Forgot your Password? | Login Hel

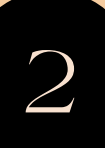

2 Click the Applicant Home tab at the top of list in the sidebar.

Log in to

### A HOME

### My AmeriCorps

### Applicant Home

- My Living Allowance
- My Tax Statements
- My Education Award
  - + Create Forbearance Request
  - Create Interest Payment Request
- My Service Letter
- Events
- E Search Events
- My Resources
- Contact My AmeriCorps

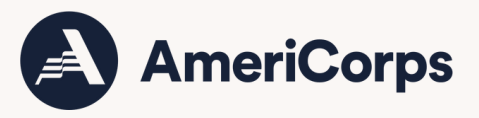

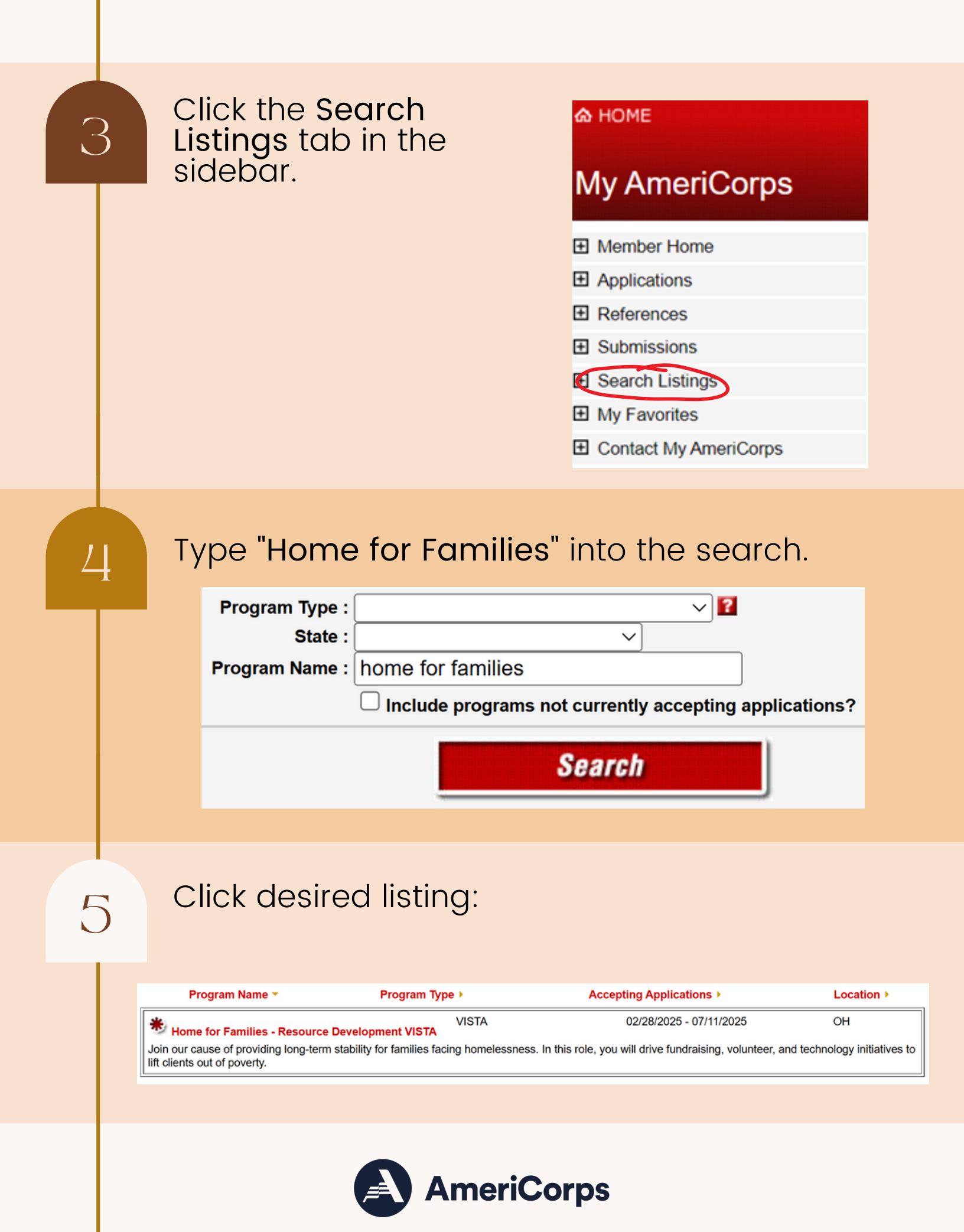

## Click "Apply Now!"

raising/Grant Writing , Computers/Technology , Writing/Editing , Recruitment .

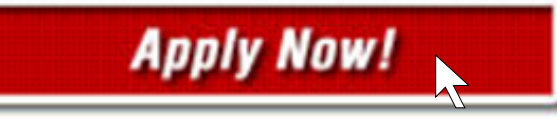

Return to Search Results | Search Again

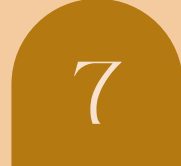

## A screen should come up like the screenshot below. Check the appropriate boxes and click submit.

### Submit Listing

The following application will be used to submit: Application 1

### Certification

□ By submitting this application electronically, I certify that all of the statements made in this application are true, correct, and complete, to the best of my knowledge, and are made in good faith. Misinformation or omission of information could result in disqualification or termination as an AmeriCorps member. If I am selected for participation in some AmeriCorps programs, including AmeriCorps NCCC, I may be required to submit to a physical examination, including drug or alcohol testing. Background and security checks may also be conducted by some programs.

#### PRIVACY ACT NOTICE:

The Privacy Act of 1974 (5 U.S.C. § 552a) requires that the following notice be provided to you: The authority for collecting information from you in this application is contained in 42 U.S.C. 12592 and 12615 of the National and Community Service Act of 1990 as amended, and 42 U.S.C. 4953 of the Domestic Volunteer Service Act of 1973 as amended, you are advised that submission of the information is entirely voluntary, but the requested information is required in order for you to participate in AmeriCorps programs.

The principal purpose for requesting this personal information is to process your application for selection for an AmeriCorps program, and for other general routine purposes associated with your participation in an AmeriCorps program. These routine purposes may include disclosure of the information to federal, state, or local agencies pursuant to lawfully authorized requests, to present and former employers, references provided by you in your application, and educational institutions, for the purpose of verifying the information provided by you in your application. In some programs, the information may also be provided to federal, state, and local law enforcement agencies to determine the existence of any prior criminal convictions. The information will not otherwise be disclosed to entities outside of AmeriCorps and the Corporation for National and Community Service without your prior written consent.

O I am over the age of 18 and certify that all of the information I have provided is true and correct.

O I am under the age of 18 and will send a certification form signed by my parent or legal guardian. (Please use the Print button below to download a printable version of this form. After completing the form, please mail it to the contact address listed in the description of the program to which you are applying.)

#### Education Award Limitations

□ I understand that I may not receive more than the aggregate value of two full-time education awards and that upon successful completion of the term of service, I will receive only that portion of the education award for which I am eligible, which may be all or a part of an education award, or no education award, pursuant to 45 CFR § 2526.55

previous submit

Print

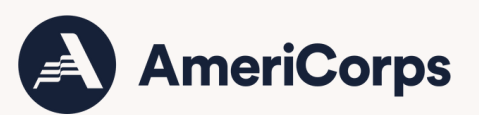